${\rm P}\,20{\sim}$ 

システム委員会だより

今年4月に、MJSから「ACELINK NX-Pro」というシステムが発売されました。次世代(NEXT)の専門家 (Professional)向けの会計事務所統合業務アプリケーションで、来るべきクラウド時代に対応できるようにシ ステム設計されています。新システム販売に伴って、ACELINKnavi は発売が終わりました。しかし、 ACELINKnavi は平成 28 年までメンテナンスされます。

ACELINK NX-Pro は、従来システムよりマウスを使う場面が増えました。通常業務は、キーボードのみで使い勝手の良いシステムが理想だと思います。ACELINK NX-Pro は、マウスを使うことで今までにない処理ができるようになったと思います。展示会などで、実際にシステムに触れてみてください。

株式会社ミロク情報サービスは、会計事務所向け新システム『ACELINK NX-Pro』を開発し、4月から販売を開始しま

した。今回は、『ACELINK NX-Pro』について主な新機能を紹介します。

## ①顧問先を起点にスタートするホームウィンドウ

\_\_会計事務所向けソフトウェアの多くは、業務別のソフトウェアです。

例えば、法人の申告書を作成するためのソフト、減価償却費の計算を行うソフト、という具合です。 通常は、1件の顧問先の決算を行うのに、ソフトを起動し、顧問先データを選択して…を繰り返しながら入力作 業などを行います。私たちはこれまで当たり前のように行ってきましたが、実はあまり効率が良いものではあり ませんでした。

ACELINK NX-Pro は、該当顧問先に関する会計や税務データが常に一覧で表示されるので、即業務を開始することができます。

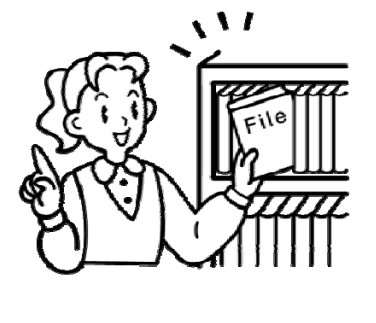

| 🚾 ACELINK NX-Pro ホームウィンドウ【 M J S デモ用】                                                                                                    |                               |                                                              |
|----------------------------------------------------------------------------------------------------|-------------------------------|--------------------------------------------------------------|
| ACELINK NX-Pro ホーム ユーティリ                                                                                                    | R                             | (愛々ネシドウ切替)  🛔 ミロク 太郎 🔡                                       |
| ●     ●     ●     ●     ●     ●     ●     ●     ●     ●     ●     ●     ●     ●     ●     ●     ●     ●     ●     ●     ●     ●     ●     ●     ●     ●     ●     ●     ●     ●     ●     ●     ●     ●     ●     ●     ●     ●     ●     ●     ●     ●     ●     ●     ●     ●     ●     ●     ●     ●     ●     ●     ●     ●     ●     ●     ●     ●     ●     ●     ●     ●     ●     ●     ●     ●     ●     ●     ●     ●     ●     ●     ●     ●     ●     ●     ●     ●     ●     ●     ●     ●     ●     ●     ●     ●     ●     ●     ●     ●     ●     ●     ●     ●     ●     ●     ●     ●     ●     ●     ●     ●     ●     ●     ●     ●     ●     ●     ●     ●     ●     ●     ●     ●     ●     ●     ●     ●     ●     ●     ●     ●     ●     ●     ●     ●     ●     ●     ●     ●     ●     ●     ●     ●     ●     ●     ●     ●     ●     ●     ●     ●     ●     ●     ●     ●     ●     ●     ●     ●     ●     ●     ●     ●     ●     ●     ●     ●     ●     ●     ●     ●     ●     ●     ●     ●     ●     ●     ●     ●     ●     ●     ●     ●     ●     ●     ●     ●     ●     ●     ●     ●     ●     ●     ●     ●     ●     ●     ●     ●     ●     ●     ●     ●     ●     ●     ●     ●     ●     ●     ●     ●     ●     ●     ●     ●     ●     ●     ●     ●     ●     ●     ●     ●     ●     ●     ●     ●     ●     ●     ●     ●     ●     ●     ●     ●     ●     ●     ●     ●     ●     ●     ●     ●     ●     ●     ●     ●     ●     ●     ●     ●     ●     ●     ●     ●     ●     ●     ●     ●     ●     ●     ●     ●     ●     ●     ●     ●     ●     ●     ●     ●     ●     ●     ●     ●     ●     ●     ●     ●     ●     ●     ●     ●     ●     ●     ●     ●     ●     ●     ●     ●     ●     ●     ●     ●     ●     ●     ●     ●     ●     ●     ●     ●     ●     ●     ●     ●     ●     ●     ●     ●     ●     ●     ●     ●     ●     ●     ●     ●     ●     ●     ●     ●     ●     ●     ●     ●     ●     ●     ●     ●     ●     ●     ●     ●     ●     ●     ●     ●     ●     ●     ●     ●     ●     ●     ●     ●     ●     ● | 100 日本<br>本務新管理 ファイリング 業務ナビメニ | :<br>ニュー 英示の更新 終了                                            |
| - 顧問先                                                                                                    | ▲ NX商者<br>全て ♥ ¥挑款            | 事 株式会社                                                       |
| 名称 屋号                                                                                                    | コード 法算月日 🔺 年度別表示              | 業務別表示 🔹                                                      |
| 🗐 NX商事 株式会社                                                                                                    | 1001 03/31 年度全て               | 💌 🐻 安計 👼 税務 🐻 給与 🐻 随時 🕱 🔹 🖡                                  |
| ■ 休式安任 AGELINK商争                                                                                                    | 1102 03731                    | データ 状況 完了 *                                                  |
| 🛃 ACELINK物產 株式会社                                                                                                    | 1103 03/31 🕨 🏴 随時業務           |                                                              |
| 🖩 ACELINKハウジング建設                                                                                                    | 1104 03/31 티 📄 資料ゼ            | せん 深切 た頭間生け                                                  |
| ■ 甲本サービス株式会社                                                                                                    | 1105 03/31 📑 申請・              | ・届出書作成 ・届出書作成 ・ 年二日の に は し に し に し に し に し に し に し に し に し に |
| 📕 株式会社 エースマート                                                                                                    | 1107 03/31 📑 電子車              | 相当 ねよよ                                                       |
| 🖩 株式会社 ミロクデータ通信                                                                                                    | 1108 03/31 📄 納付書              | 書作成                                                          |
| 株式会社 セグメント商事                                                                                                    | 1109 03/31                    | 承辦対策判定                                                       |
| MLS商事株式会社                                                                                                    | 1110 03/31                    | /01 /01 ~ 24/12/31                                           |
| ■ 株式会社 エムジェイエス商店                                                                                                    | 1111 03/31                    |                                                              |
| - 株式会社 トキワ週間                                                                                                    | 1112 03/31                    | /01/01 ~ 01/02/01                                            |
|                                                                                                    | 1121 03/31                    | +10                                                          |
| 日 と野ワービス株式会社                                                                                                    | 1122 03/31 E #8TA             |                                                              |
| こ オポムル ショクテク                                                                                                    | 1131 04/30 国沃弗内               | 内試香                                                          |
| ■ 休式安任 ミロジ間店 ■ 田製サポム社                                                                                                    | 1132 03/31                    |                                                              |
| ■ 甲环体式变征 ● 素型 十郎 素型 十郎                                                                                                    | 1133 04/30 圖法人務               | 税申告書 確定申告1                                                   |
| ① 音町 八印 音打 八印<br>き エーフレック卒店 エーフレック卒店                                                                                                    | 2001 12/31 图法人粮               | 税申告書 中間申告1                                                   |
| ◎ エースリンク商店<br>▲ 川上 五郎                                                                                                    | 2101 12/31                    | -<br>- ゲー <b>が開い(<u>o)</u> 向 デーグを開いる(g)</b>                  |
| □ 20 21 21 20 21 20 21 20 20 20 20 20 20 20 20 20 20 20 20 20                                                                                                    | 簡 図<br>ケジュール ToDo             |                                                              |

#### ②複数処理の起動が可能な処理ウィンドウ

通常業務は、減価償却の計算を行った内訳表、決算伝票、残高試算表など様々な書類をデスクに並べ、それを 確認しながら、パソコンでは仕訳を入力していることが多いと思います。

ACELINK NX-Pro は、パソコン上で必要な帳票や金額を表示しながら、同時に仕訳を入力することができます。 複数の処理画面の起動とその切り替えがとても楽に行えるので、金額を転記するために帳票を印刷する必要もあ りません。

また、電話応対の際、今入力している画面をそのままにして、別の顧問先データを呼び出したり、スケジュー ルを見ながら対応することもできるので、マルチに業務が行えます。

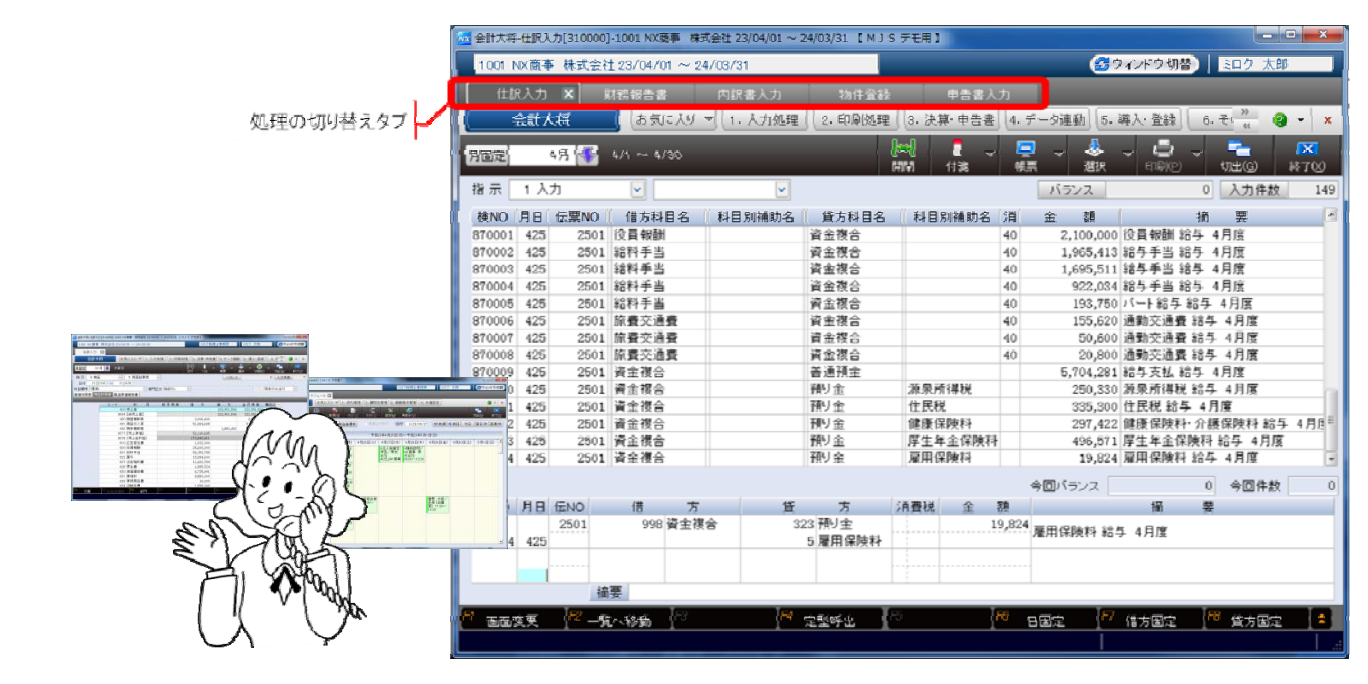

## ③ワイドモニターを利用して効率的に

複数の処理画面を起動してタブをクリックして切り替えるよりも、画面を並べて確認したい場合が出てきます。 新システムでは、スクエア型(4:3)のモニター画面でも『切り出し』をすることで並べられますが、フルハイ ビジョン・ワイド型(16:9)のモニターを使うともっと便利です。

<複数処理の切り出し>

例)減価償却費を確認しながら仕訳を入力

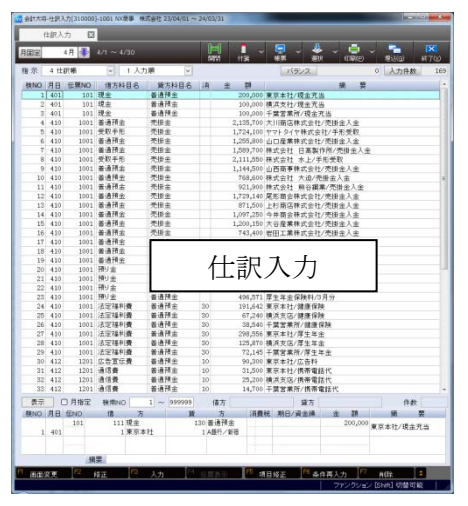

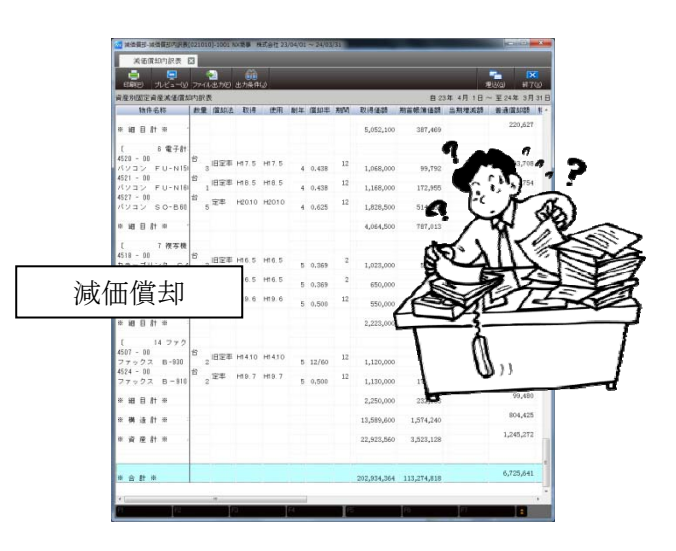

<電子ファイルを参照しながら入力>

例)前年に PDF で保存しておいた申告書を参照しながら、当年の申告書を作成

| ファイル(王) 編員(E) 表示(Y) 文書(D) フール(王) ウィンドウ(H) ヘルプ(H)                                                                                                    | #世書人力 HC2 図                                                                                                    |
|----------------------------------------------------------------------------------------------------|----------------------------------------------------------------------------------------------------|
| 19 월 · 월 · 월 · / 2 · 8 8 105 · 월 월 · 88 · ·                                                                                                    |                                                                                                    |
| E 8 2 1 0 7                                                                                                    | CARD DELETO DAMAGO ADREO EPOPTO AND ARRAND TA 1000 BTO                                                                                                    |
| -                                                                                                    |                                                                                                    |
| 21 2 2 2 2 2 2 2 2 2 2 2 2 2 2 2 2 2 2                                                                                                    |                                                                                                    |
| 「日本の単純俗以約谷4-19-1 (日本日本 日本日本 (日本日本) (日本日本) (日本日本) (日本日本) (日本日本) (日本日本) (日本日本) (日本日本) (日本日本) (日本日本) (日本日本) (日本日本) (日本日本) (日本日本) (日本日本) (日本日本) (日本日本) (日本日本) (日本日本) (日本日本) (日本日本) (日本日本) (日本日本) (日本日本) (日本日本) (日本日本) (日本日本) (日本日本) (日本) (                                                                                                    |                                                                                                    |
| A RUE DO GALLY A OF THE ADDRESS OF THE ADDRESS OF T | (個分上型イメージ入力(1)                                                                                                    |
| 日本 (1                                                                                                    | 平式 24 年 5 月 31 日 四回 私務署長期 所管 業種日 入力 概定者 第五 568年 4世年                                                                                                    |
|                                                                                                    | 東京市和田辺市は4-18-1 事業後日 白田県記訳元業 間 ほ 単 そ 12345678                                                                                                    |
|                                                                                                    | 電話(03) 1111 - 2222 開発度子等 50,000,000 市上金額 223 西方円                                                                                                    |
| (100 (1.8.8) (0) (0) (0) (0) (0) (0) (0) (0) (0) (0                                                                                                    | (7527) 30(47) 37.981(5) 2015 (5) 2015   |
|                                                                                                    | A & SMAR HICAL EATONIEARS                                                                                                    |
|                                                                                                    | (75%) 72%(11) 用品格的 (11) (11) (11) (11) (11) (11) (11) (11                                                                                                    |
|                                                                                                    |                                                                                                    |
|                                                                                                    | (* ● ● は 原 東京都市協区 西部省 * 25-1 日 約 税 池 個 □ 和市省 * 26-1                                                                                                    |
|                                                                                                    | B 2 ∧ 6 □ 14Ex240/4168                                                                                                    |
| 1000年月1日1日日日日日日日日日日日日日日日日日日日日日日日日日日日日日日日                                                                                                    | 平式23年4月1日 事業年度分 新田 三 第10条単位の ・                                                                                                    |
|                                                                                                    |                                                                                                    |
| (###(400)) - 笛. 十ノアイル                                                                                                    |                                                                                                    |
|                                                                                                    | (直接加重分の特別控除額)                                                                                                    |
|                                                                                                    | 法人科師の特別接触部門                                                                                                    |
| T T T T T T T T T T T T T T T T T T T                                                                                                    | 王 礼 注 入 税 節 4 5,963,700 目 計 11 <sup>9</sup>                                                                                                    |
|                                                                                                    |                                                                                                    |
|                                                                                                    | 渡 同上に対する転録 7 7 7 7 7 7 7 7 7 7 7 7 7 7 7 7 7 7 7                                                                                                    |
|                                                                                                    |                                                                                                    |
|                                                                                                    | (A) (A) 上に打する物(A) 9 (A) (A) (A) (A) (A) (A) (A) (A) (A) (A)                                                                                                    |
|                                                                                                    | 5. 5 A 8 8 H 11 5,965,700 0 8 F ± 18 14 "                                                                                                    |
|                                                                                                    | ■大学者の夏至に伴う控除法人転録 11 構 的付すべき法人医師・ <sup>10</sup> 外                                                                                                    |
|                                                                                                    | 12 Re R. DE 12 10,633 C 06 2 T 5 22 (13) T 13 10 10                                                                                                    |
|                                                                                                    | ★17月7日に7月9年へ発展 0 3,255,000 足類価格大損金2115 若指未会 27                                                                                                    |
|                                                                                                    | 第 21 第 三 3 4 5 5 5 1 1 1 1 1 1 1 1 1 1 1 1 1 1 1 1                                                                                                    |
| 1 1 9 7 8 0 (State of the second second seco | 正 書 里期機能欠損金 : 炎害損失金 23                                                                                                    |
| 1 0 0 0 0 0 0 0 0 0 0 0 0 0 0 0 0 0 0 0                                                                                                    | 1 (m) (U) (2 (10) // 19 (2 // 1 // 19 (2 // 10) // 10) // 10 (0 // 10) (0 // 10) (1 // 10) (1 // |
| 0 TH P TO P CAL A R M 14 3 2 1 9 5 0 0                                                                                                    | 1 日本 日本 日本 日本 日本 日本 日本 日本 日本 日本 日本 日本 日本                                                                                                    |
| 3964400 margaren 10                                                                                                    | 11 前 市 所 時 倉 11 その他の法人板類(22)の 30,0 54和当 27                                                                                                    |
|                                                                                                    |                                                                                                    |
|                                                                                                    | P                                                                                                    |
| 2 1 0 0 0 0 0 0 0 0 0 0 0 0 0 0 0 0 0 0                                                                                                    | - 通常入力   50時計算                                                                                                    |

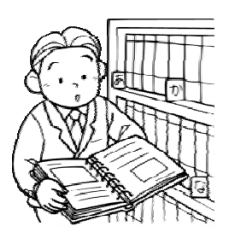

## <2 画面表示>

例)2種類の別表を左右に並べて申告書を作成

| TOTAL ARTICLE AND ADDRESS OF ADDRESS AND ADDRESS ADDRESS ADDRE | selected as a provide as IEC. 1 |                       |             |            |       |                             |                |                                             |                         |                                           | - Constanting  |
|----------------------------------------------------------------------------------------------------|---------------------------------|-----------------------|-------------|------------|-------|-----------------------------|----------------|---------------------------------------------|-------------------------|-------------------------------------------|----------------|
| 1001 10(南京 研究会社 20/04/01 - 24/03/31 華密9                                                                                                    | rêr                             |                       |             |            |       |                             |                |                                             | RD:沙根槽士等者               | 2月 1月 1月 1月 1月 1月 1月 1月 1月 1月 1月 1月 1月 1月 | P 19 F 9       |
| 中方意入为 (22) 開                                                                                                    |                                 |                       |             |            |       |                             |                |                                             |                         |                                           |                |
| 14 A MICH OF MALE AND A MICH AND A MICH AND  | 1.4462                          |                       |             |            |       |                             |                |                                             |                         |                                           |                |
| 1000000 1000000 1000000                                                                                                    | a anonance                      |                       | _           |            | _     |                             | _              |                                             |                         |                                           |                |
| 1000 J.C. 10 84400 A.MERIA                                                                                                    | 17487±00 300                    | : ಕಾಣಗಳು              | _           | _          | _     | _                           | _              | _                                           | _                       | 82                                        | <u>तम</u> ्य म |
| thebaci = 🔥testicus are = keess                                                                                                    | - estroy s                      | onta song) - son a    | 2623 T.A.C. | HT/CT/7100 |       |                             |                |                                             |                         |                                           |                |
| 別表着号 0400                                                                                                    | 2計算-開島 🖌 🛛 👘                    | 2 1/24                |             | D ##       | お表筆   | 8 0501 N                    | 表5(1)          | 利益穩空及び資本                                    | (注答 ~ ページ)              | 1/24                                      |                |
| 🔣 🛃 DECE DER DET DEUR DEUR DEUR DEUR                                                                                                    | 1108 1117 1107 1 <b>1</b> 08    | 1407 1500 🔰 🏂         |             |            | **    | 617-CT (17.968) C           | PAR (2478 )    | 410 0503 0853 0867 0                        | HER 11/08 (1967) 11/0   | 1112 3 2 42                               | 10:88(0)       |
| E 0                                                                                                    | 0.83                            | 6.00                  | -9<br>11.94 | 480        |       | 1000001-0000<br>100001-0000 | Hare of House  | 1入20月日です(計算法)にはかんし。<br>すち月日春日(002)~000(はんぞう | 副門留新た金の活用用用の<br>のしてださん。 | 込むにます。                                    |                |
| 医联邦群变过医器支援改算 :                                                                                                    | 1 15 339 950                    | 15 229 950            | £ 3         |            |       |                             | 11             | 2 11 2 2 19                                 | 0 2 1 5                 | 業 ぎ ひ 明                                   |                |
| all an un all or to be a second and                                                                                                    |                                 |                       | 108         |            |       |                             | ~              |                                             |                         | 20 NF 16                                  | E C Y D T F    |
| 「「「「「「「「」」」」で「「「「」」」」」「「」」」」「「」」」」」「「」」」」」」                                                                                                    | 1                               |                       |             |            |       |                             |                |                                             |                         |                                           | A M A A A      |
| 目金の間に営入した道田市区転利半日間 :                                                                                                    | 2,8%                            | 2,846                 | 18          |            |       | 전 문 다                       | 通 台            | 1                                           |                         |                                           |                |
| 類金の間に購入した的長克当金 !                                                                                                    | 1,532,200                       | 7,532,200             | / _         |            | 党臣    | 別述教                         | 2 2            | 2                                           |                         |                                           |                |
| * 調査の離に変入した間間極端 !                                                                                                    | 6                               |                       | 208         |            | 9/502 | 建议建筑进展机                     |                | 1                                           |                         | 2,800                                     | 2,3            |
| 0.000.000.000.000                                                                                                    |                                 |                       | #-C-#       | -          | 9:203 | 通信用可用的机                     |                | 4                                           |                         | 7,000                                     | 7,1            |
| 2 10 10 10 10 1 1 1 1 1 1 1 1 1 1 1 1 1                                                                                                    | 190.000                         |                       | 1005        | 790,000    |       |                             |                | 5                                           |                         |                                           |                |
|                                                                                                    |                                 |                       |             |            |       |                             |                | 1                                           |                         |                                           |                |
| e                                                                                                    |                                 |                       |             |            |       |                             |                |                                             |                         |                                           |                |
|                                                                                                    | 2                               |                       |             |            |       |                             |                | 8                                           |                         |                                           |                |
| A # # #                                                                                                    |                                 |                       |             |            |       |                             |                | 10                                          |                         |                                           |                |
| + # 1                                                                                                    | 1178765                         | 7 7155 745            |             | 195.000    |       |                             |                |                                             |                         |                                           |                |
| 5855538058 <u>8008</u>                                                                                                    | 4                               |                       |             |            |       |                             | _              | e                                           |                         |                                           |                |
| 消耗及当业から武士した事業権                                                                                                    |                                 |                       |             |            |       |                             |                |                                             |                         |                                           |                |
|                                                                                                    | トレエドロ                           |                       |             |            |       |                             |                | →+ I =                                      | におロリキ                   | : =(1)                                    |                |
| · · · · · · · · · · · · · · · · · · ·                                                                                                    | 七 八 不足方                         | リオマ 4                 |             |            |       |                             |                | 一大人                                         | ト兄万リオマ                  | · 5(1)                                    |                |
| 通信運輸分配に係る協会不                                                                                                    |                                 | 124 -                 |             |            |       |                             |                | 1-1-1                                       | 1/1/2/2/201             |                                           |                |
| 注入税率市中整研讨、通其资料                                                                                                    | _                               |                       | _           |            |       |                             |                |                                             |                         |                                           |                |
| 液理物酸等・炊醤金細胞しによる適可金等 2                                                                                                    | 1                               | 100                   | - Xi        |            |       |                             |                | 8                                           |                         |                                           |                |
|                                                                                                    | 1                               |                       |             |            |       |                             |                | 28                                          |                         |                                           |                |
|                                                                                                    | N                               |                       | _           |            |       |                             |                | 39                                          |                         |                                           |                |
| 法 重 士 建 ※23.東市計                                                                                                    |                                 |                       |             |            | 1     |                             |                | 27                                          |                         |                                           |                |
| A 17 2                                                                                                    | 5                               |                       | 9.X         |            |       |                             |                | ы                                           |                         |                                           |                |
|                                                                                                    |                                 | 0                     |             |            |       | 法更合社                        |                | _                                           |                         |                                           |                |
| # H 2                                                                                                    | 10 100 600                      | 99 DTC 614            |             | 100 000    |       |                             | 12 - 31 W 2020 |                                             |                         |                                           |                |
| 李熙皇の蔡金不重入録 2                                                                                                    | 2 20/200/000                    | 10,010,000            | 6.08        | 270,000    |       | \$ E 3                      | 2 ±            | 3                                           |                         | n                                         | n .            |
| 法人務課から国際される原調税課 2                                                                                                    | 10.638                          |                       | 0.08        | 10,630     | 0.81  | 00100                       |                | 11,880,210                                  | 11,860,210              | 90,220,220                                | -90,220,2      |
| 和課程隊の理由となる外国法人和の課題 3                                                                                                    |                                 |                       | たの感         |            |       | P1 W T                      |                | 4,925,200                                   | 9,413,10                | 1,500,700<br>=                            | 3,044,7        |
| 9 P X                                                                                                    | -                               | 10.000 AV             | 22          | 700.000    |       | e 8 a                       | 「人所            | 2 -3.054.400                                | -7,555,300              | 2,361,000                                 | -2.6(1.)       |
| and the second second s | 100                             | and the second second | 100         | ALL NOT    | 100   | _                           | BLA            | life life to                                |                         |                                           |                |

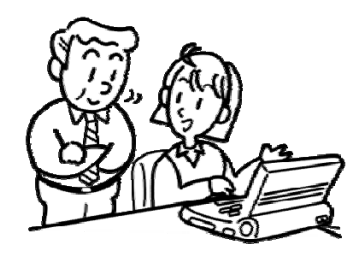

### ④会計大将

正確に仕訳を入力していても、後から確認や修正を行う必要が出てきます。実は入力以上に確認、修正をいかに スムーズに操作するかがソフトを利用する側としては重要なポイントです。

<入力から修正が簡単>

仕訳を入力中に、入力済みの仕訳をマウスで直接クリックして修正や削除をすることができます。修正後はす ぐに入力を再開することができます。

<元帳ドリルダウン>

残高試算表を確認しながら気になる科目をダブルクリックするだけで元帳へドリルダウンすることができま す。推移財務報告書や比較財務報告書などの頻繁に利用する帳票からもドリルダウンできるので大変重宝します。

<摘要文字数拡大>

適切な監査業務を行うためにも、摘要欄にはできるだけ情報を入力したいものです。なんとか工夫して入力していましたが、文字数が 64 文字に拡大しており、少し楽になりそうです。

### <資金複合のショートカット入力>

昨今の経済悪化を反映して資金繰りの相談が多くなりました。いつでも対応できるように資金繰の管理表が作 成に必要な資金複合の入力に対応しておくと便利です。「00」+「Enter」で資金複合の入力をすることができま す。(この機能は、九州会の要望で実現しました。)

#### <帳票画面へジャンプ>

仕訳入力画面に帳票印刷が呼び出せるボタンがあります。仕訳を修正したら再度財務報告書を印刷して顧問先 にお渡ししますので、いつでも印刷を呼び出すことができるのは便利です。

<財務報告書>

顧問先に画面を見せながら経営指導を行う場合があります。集計期間を即座に切り替えながらスムーズに説明 が行えます。

|                                         | 50 会計大将·射線視告書[330100]-1001 NX联幕 株式会社 23/04/01 ~ 24/03/31 【 M J S デモ用 】 |                                                                            |                 |              |             |             |                                                                                                    |          |  |  |  |
|-----------------------------------------|------------------------------------------------------------------------|----------------------------------------------------------------------------|-----------------|--------------|-------------|-------------|----------------------------------------------------------------------------------------------------|----------|--|--|--|
|                                         | 1001 NX商事 株式会                                                          | 切替)」ミロクロ                                                                   | 太郎              |              |             |             |                                                                                                    |          |  |  |  |
|                                         |                                                                        |                                                                            |                 |              |             |             |                                                                                                    |          |  |  |  |
| , i i i i i i i i i i i i i i i i i i i |                                                                        |                                                                            |                 |              |             |             |                                                                                                    |          |  |  |  |
| 〈月澤択パー〉                                 | 会計大将                                                                   | 🔲 「お気に入り 🚽 1. 入力処理) 🖯                                                      | 2. 印刷処理 )3. 決算· | 申告書   4. データ | 連動)5. 導入・登  | 6.子(※)      | <b>2</b> -                                                                                                    | x        |  |  |  |
| ビニッガの海海日の澤                              |                                                                        |                                                                            |                 |              |             |             |                                                                                                    |          |  |  |  |
| ドラックで複数月の選                              |                                                                        | フォノル 単力(に) 名(作) 利日単力(時)3                                                   |                 |              |             | 1114(0)     | 197                                                                                                    | m        |  |  |  |
| 択も可能です                                  | HARE JUCATE                                                            | ノアイル・エノルE2 梁1年(2) 料田工/加勝手                                                  |                 |              |             | *x102/      | 1971 - 1971 - 1972)<br>1971 - 1972 - 1972 - 1972 - 1972 - 1972 - 1972 - 1972 - 1972 - 1972 - 1972 - 1972 - 1972 - 1972 - 1972 - 1972 - |          |  |  |  |
| -                                       | 月度 4 5 6                                                               | 7         8         9         10         11         12         1         2 | 3 決算1 🖌 🖌 🕨     |              |             | 単位          | Ħ                                                                                                    | <b>v</b> |  |  |  |
| ï                                       | 賃借対照表                                                                  | 그 1 채 目                                                                    | 前月残高            | 借方           | 貸方          | 当月残高        | 構成此                                                                                                    |          |  |  |  |
|                                         | 10 11 11 11 11                                                         | 111 現金                                                                     | 1,292,956       | 2,405,000    | 2,727,700   | 970,256     | 0.5                                                                                                    |          |  |  |  |
|                                         | 推出可算者                                                                  | 130 善通預金                                                                   | 34,600,667      | 145,036,980  | 140,488,551 | 39,149,096  | 19.3                                                                                                    |          |  |  |  |
|                                         | 製造原価報告書                                                                | 9564【現金及び預金】                                                               | 35,893,623      | 147,441,980  | 143,216,251 | 40,119,352  | 19.8                                                                                                    |          |  |  |  |
|                                         |                                                                        | 160 受取手形                                                                   | 7,717,500       | 23,625,000   | 23,404,500  | 7,938,000   | 3.9                                                                                                    |          |  |  |  |
|                                         |                                                                        | 162 売掛金                                                                    | 38,655,330      | 118,119,120  | 117,368,580 | 39,405,870  | 19.4                                                                                                    |          |  |  |  |
|                                         |                                                                        | 190 商品                                                                     | 2,006,400       | 12,952,100   | 12,879,700  | 2,078,800   | 1.0                                                                                                    |          |  |  |  |
|                                         |                                                                        | 174 仮払金                                                                    |                 | 372,500      | 372,500     |             |                                                                                                    | =        |  |  |  |
|                                         |                                                                        | 177 仮払税金                                                                   |                 | 1,841,800    |             | 1,841,800   | 0.9                                                                                                    |          |  |  |  |
|                                         |                                                                        | 8001 仮払消費税                                                                 |                 | 1,843,010    |             | 1,843,010   | 0.9                                                                                                    |          |  |  |  |
| $\sim$                                  |                                                                        | 9566【流動資産】                                                                 | 84,272,853      | 306,195,510  | 297,241,531 | 93,226,832  | 45.9                                                                                                    | 0.0      |  |  |  |
|                                         |                                                                        | 210 建物                                                                     | 99,782,687      |              | 1,425,612   | 98,357,075  | 48.4                                                                                                    |          |  |  |  |
|                                         |                                                                        | 211 建物付尾設備                                                                 | 4,631,041       |              | 398,850     | 4,232,191   | 2.1                                                                                                    | 0.0      |  |  |  |
|                                         |                                                                        | 212 構築物                                                                    | 1,783,997       |              | 182,358     | 1,601,639   | 0.8                                                                                                    |          |  |  |  |
|                                         |                                                                        | 214 車輛運搬具                                                                  | 3,553,965       |              | 733,290     | 2,820,675   | 1.4                                                                                                    | UU.      |  |  |  |
| ( - 5 B) - 5 MM                         |                                                                        | 215 工具器具備品                                                                 | 3,523,128       |              | 627,811     | 2,895,317   | 1.4                                                                                                    |          |  |  |  |
|                                         |                                                                        | 9516 (有形固定資)                                                               | 113,274,818     |              | 3,367,921   | 109,906,897 | 54.1                                                                                                    |          |  |  |  |
|                                         |                                                                        | 9567【固定資産】                                                                 | 113,274,818     |              | 3,367,921   | 109,906,897 | 54.1                                                                                                    |          |  |  |  |
|                                         | ~ VA                                                                   | 9568【資産の部】                                                                 | 197,547,671     | 306,195,510  | 300,609,452 | 203,133,729 | 100.0                                                                                                    |          |  |  |  |
| ////////////                            | 1                                                                      | 310 支払手形                                                                   | 1,426,530       | 4,119,780    | 4,083,450   | 1,390,200   | 0.7                                                                                                    |          |  |  |  |
|                                         |                                                                        | 312 貫掛金                                                                    | 8,917,020       | 27,411,510   | 27,199,410  | 8,704,920   | 4.3                                                                                                    |          |  |  |  |
|                                         |                                                                        | 314 短期借入金                                                                  | 9,000,000       | 6,000,000    | 5,000,000   | 8,000,000   | 3.9                                                                                                    |          |  |  |  |
|                                         |                                                                        | 317 未払金                                                                    | 2,947,300       | 2,947,300    |             |             |                                                                                                    |          |  |  |  |
|                                         |                                                                        | 323 箱り余                                                                    | 1.651.351       | 10.058.970   | 9.961.801   | 1.554.182   | 0.8                                                                                                    | +        |  |  |  |
|                                         | 元帳 [72 科                                                               | 目別補助 [F3 ] [F4                                                             | F5              | F6           | F7          | F8          | -                                                                                                    |          |  |  |  |
|                                         |                                                                        |                                                                            |                 |              |             |             |                                                                                                    |          |  |  |  |

<管理表の印刷設定(カラー・角丸印刷)>

財務報告書はモノクロ印刷だけど経営分析表はカラ―で作成している、という方は多いと思います。しかし、 定番の財務報告書も罫線をカラ―にするだけで見栄えが良くなります。さらに、四隅の角にまるみを出すことで エクセルなどは違う帳票になります。

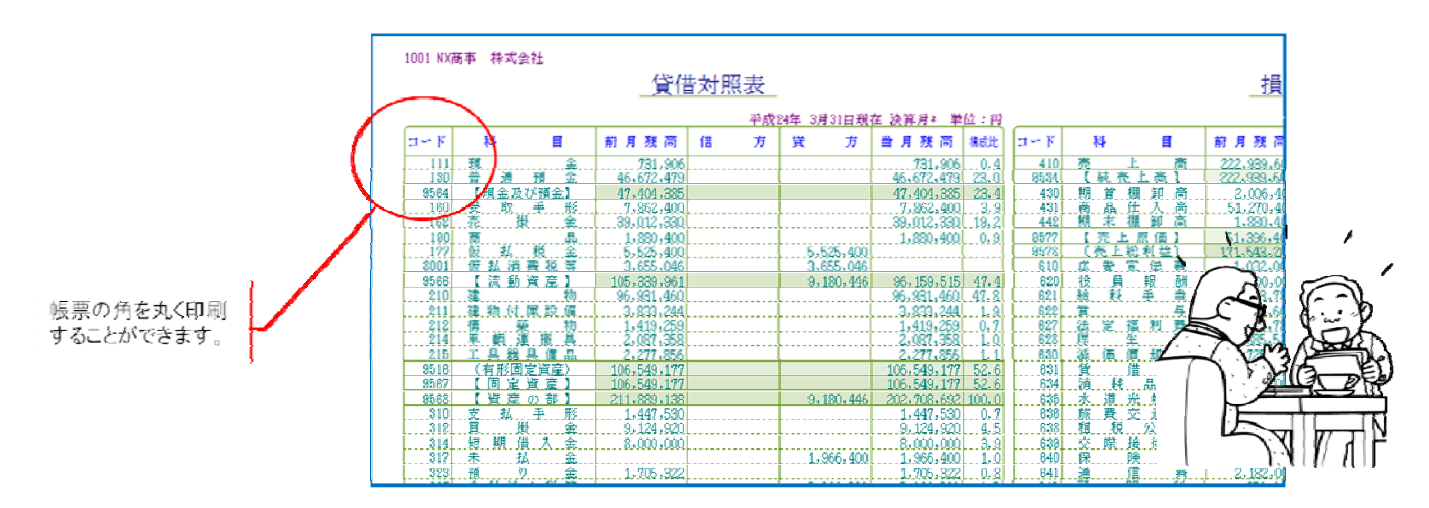

#### <元帳入力>

記帳代行業務では、領収書や請求書を見ながら入力することも多いです。領収書や請求書は内容別にひとくく りになっていますので、入力するときには、借方(貸方)の科目固定をしておくと便利ですが、元帳形式の入力 であれば、残高を確認しながら連続して行えるので大変便利です。しかも出納帳入力のように科目が限定されて いないので様々な科目で利用できます。

<消費税の仮計算>

消費税の届出が必要か、簡易課税と原則課税のどちらが有利かを見定めるために仮の計算を行うことがありま す。提出用に作成する申告書とは別に計算ができるので、簡単にシミュレーションができて顧問先との打合せ用 に利用できます。

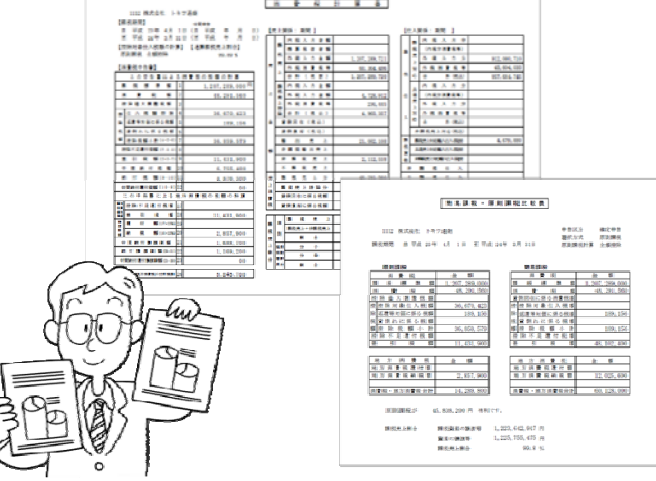

<消費税申告区分の自動判定>

会計事務所においても申告回数は正確に把握しておかなければなりません。各消費税データが、今期の納税消 費税額をもとに、来期の中間申告回数を自動判定し、なおかつ、翌期のデータに繰り越すことができるので顧問 先別に管理がしやすくなります。正確に申告回数を管理するので、中間納付額を確定申告時に連動することもで き、申告書の作成がとても楽になります。

# ⑤税務システム

<コメント入力>

前年の申告書を参照して当年の申告書を作成することがよくあります。その中で、入力した金額の根拠がわから ない、担当変更があり引き継いでいない、など困らないように、所内の情報共有の一環に『コメント入力』を活 用することができるようになりました。項目ごとにコメントを保存すること可能です。

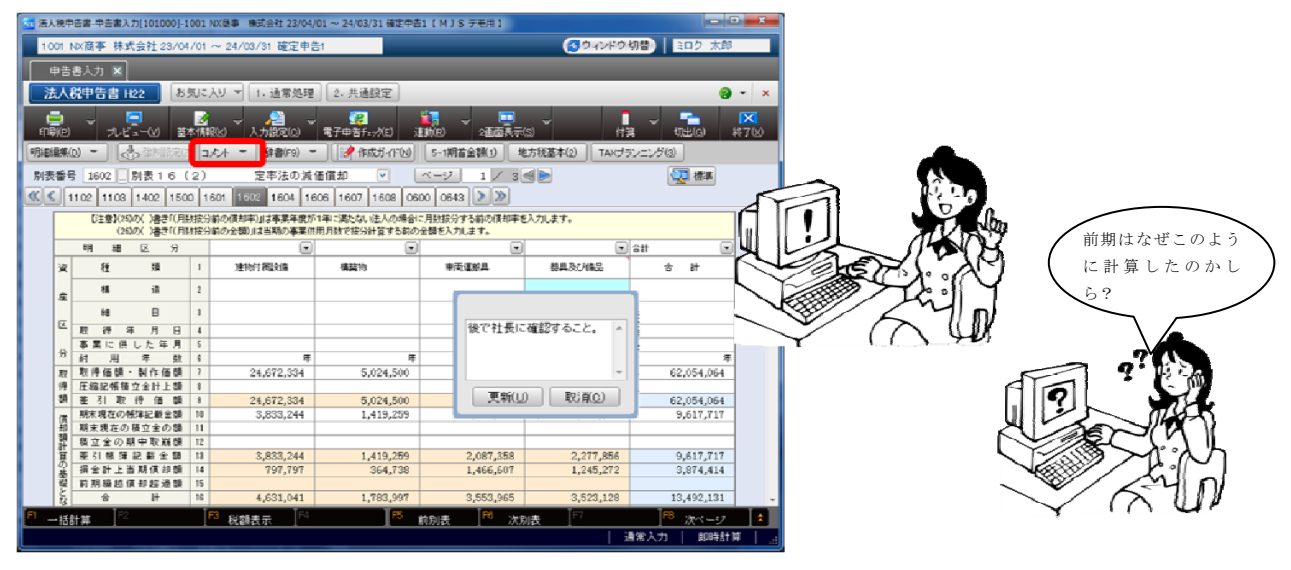

<電子申告データチェック>

法人税申告書や決算内訳書などの元データで、あらかじめ電子申告エラーチェック(文字桁数、元号、受付開始 日等)ができるようになり、電子申告のデータ抽出がスムーズになりました。

<電子申告の流れ>

従来、ACELINK Navi /ACELINK では、国税用の電子申告と地方税用の電子申告の手続きは、各々システムを 起動して、データ作成から送信まで行っています。

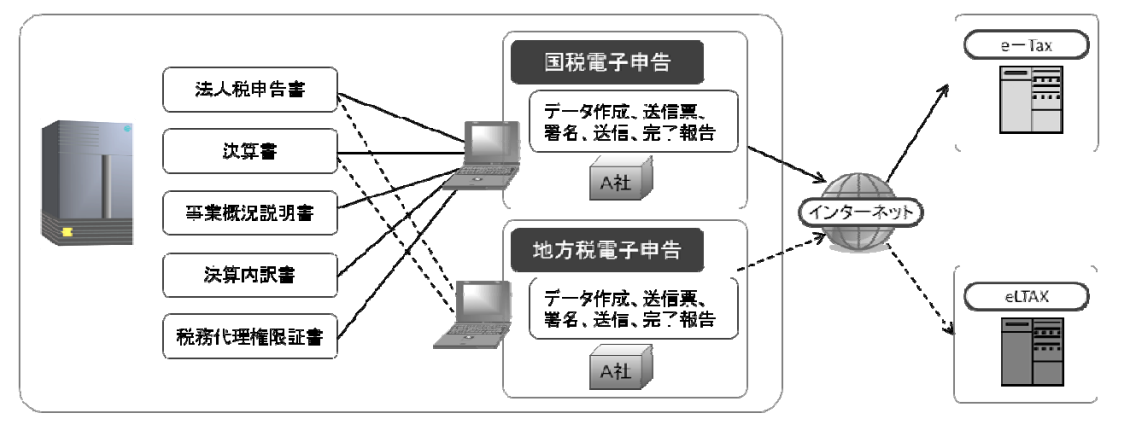

ACELINK NX-Proでは、法人税申告書データの入力完了後、そのまま電子申告のデータ作成から送信まで行う ことができます。システムを切り替える必要が無く、国税と地方税を同時に処理しますので、手間が半減しました。

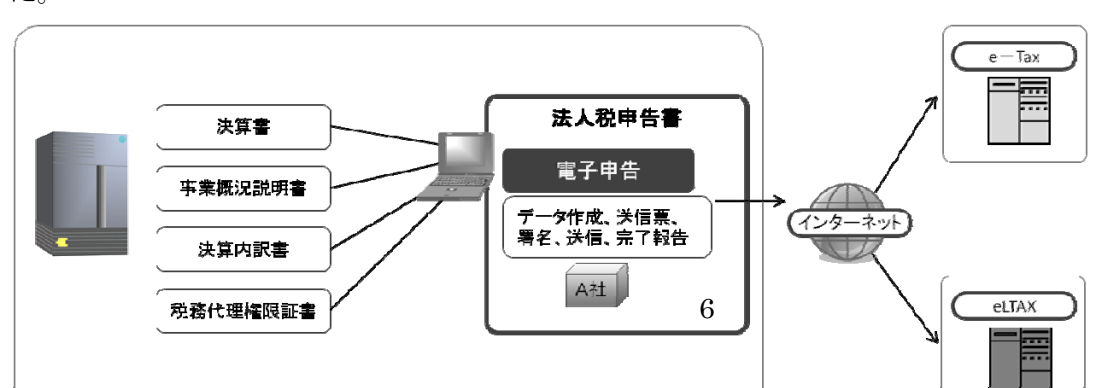

また、電子申告システムでデータ作成する場合には、複数税目(法人税と消費税など)、複数会社を同時に作成 し処理することができるようになりました。

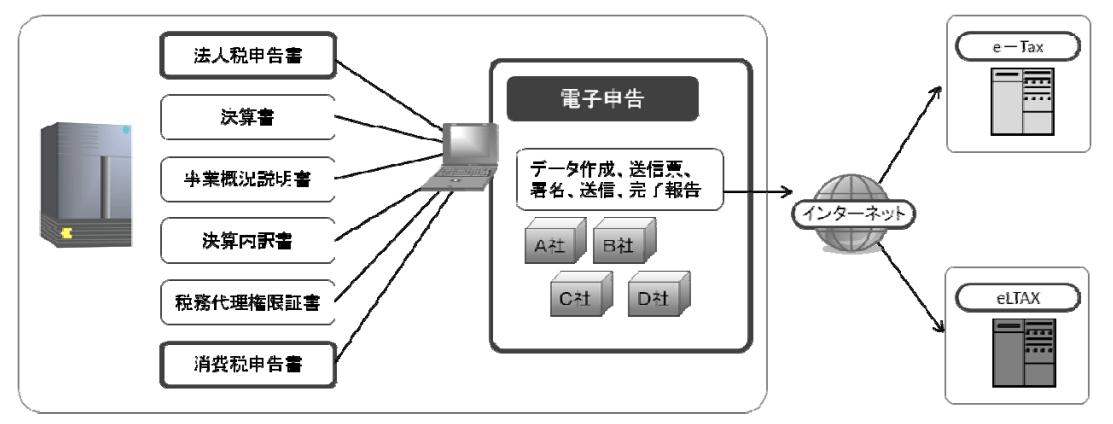

### ⑥業務進捗管理

記帳代行や月次監査の状況がどこまで進んでいるのかを確認する手段として、業務日報で報告を受けたり、独自 に管理表を作成している会計事務所は多いと思います。いずれにしても報告があるまで状況がつかめないという 問題がありました。

ACELINK NX-Proでは、各データの入力状況に応じて、月次監査の完了状況、申告書の作成や提出状況を確認 することができるので、タイムリーにそして客観的に業務の遂行状況を確認することができます。

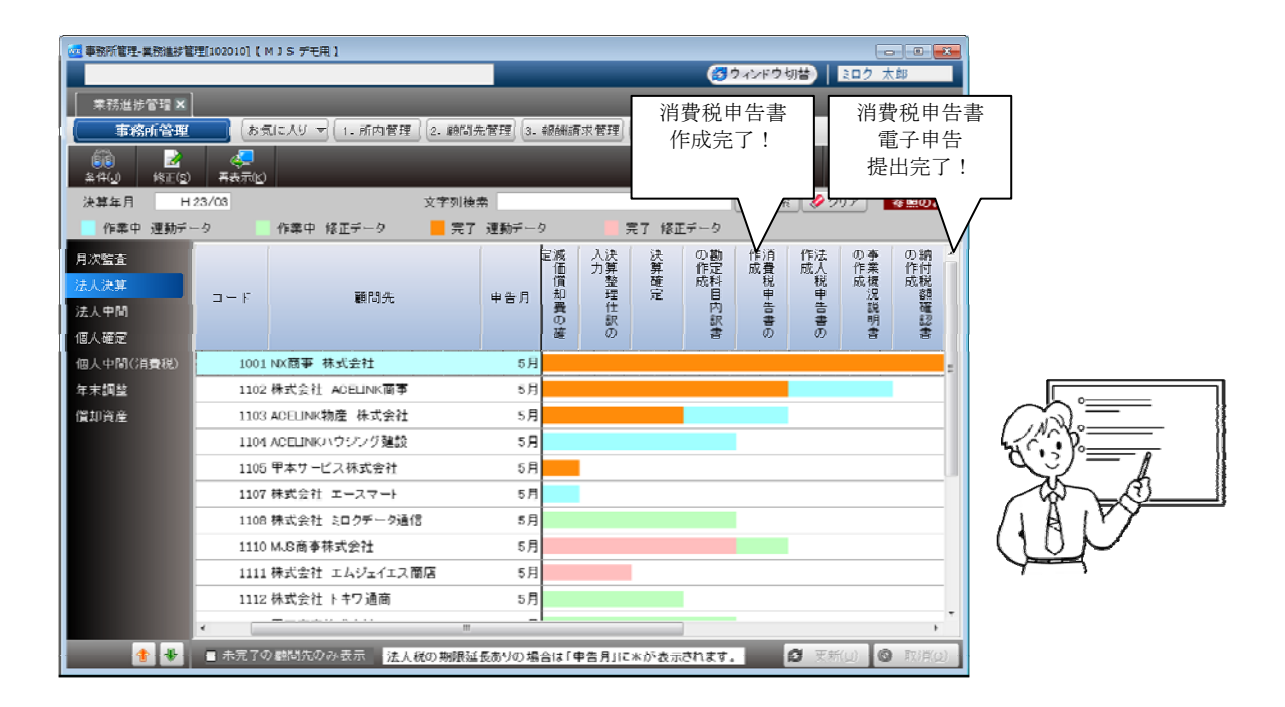

今回は、ACELINK NX-Proのごく一部の機能をご紹介いたしました。 その他詳細な内容は最寄りの MJS 支社、営業所へお問い合わせください。